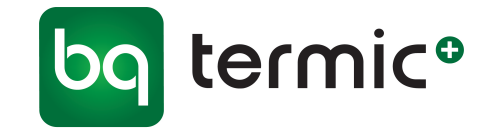

# User Manual Termic Plus/BSK OK-1

- 2.8" Graphic Screen
- 2 Part Control Panel (Mainboard + Room Panel)
- Aspirator, Vantilator 3 Level Speed Control
- Automatic/Manuel Mode
- 3 Stage Heater Control
- English/Turkish Language
- Carbon dioxide Control (CO2 Transmitter Input)
- Return Air Temperature Input (NTC 10K)
- BMS Input (Dry Contact)
- Dirty Filter Input
- On/Off Damper Output
- Minimum ve Maximum Set Temperature Limit
- Weekly Program (for BSK OK-1)

#### X: T > Weekly Program

Mainboard: M1002-M

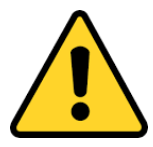

#### Warning

Please read the manual and following cautions before you begin installing the device.

Responsibility of accidents and damages caused by failure to observe the warnings in the manual belongs to user. Operation on the device cause damage to device and system. In this case damaged device will be out of warranty.

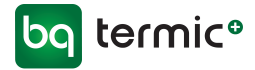

# **TECHNICAL SPECIFICATIONS**

| ENVIROMENTAL SPECIFICATIONS                            |                                                            |  |  |  |
|--------------------------------------------------------|------------------------------------------------------------|--|--|--|
| Operating/Storage Temperature                          | 0 +40°C/0 +50°C (Without Condensation)                     |  |  |  |
| Relative Humidity                                      | 095 % r. H (Without Condensation )                         |  |  |  |
| Protection Class                                       | Mainboard: IP 00 / Room Panel: IP 20 According to EN 60529 |  |  |  |
| Height                                                 | Up to 2000m                                                |  |  |  |
| It should be used in no flammable and no environments. |                                                            |  |  |  |

| ELECTRICAL / OPERATING SPECIFICATIONS |                               |  |  |
|---------------------------------------|-------------------------------|--|--|
| Power Supply                          | AC 220 V                      |  |  |
| Power Consumption                     | 5VA                           |  |  |
| Connection                            | 1.5mm <sup>2</sup> ' terminal |  |  |

| OUTPUTS                                                                                                    |                                            |  |  |  |  |
|----------------------------------------------------------------------------------------------------|--------------------------------------------|--|--|--|--|
| Vantilator Relay Output                                                                                          | 6 Stage (Phase Cut Output) (Max. 10A)      |  |  |  |  |
| Aspirator Relay Output                                                                                           | 6 Stage (Phase Cut Output) (Max. 10A)      |  |  |  |  |
| Heater Relay Output                                                                                              | 3 Stage ( Direct Phase Output ) (Max . 3A) |  |  |  |  |
| Damper Relay Output                                                                                              | 1 Kademe (Kuru Kontak Çıkış) (Maks. 3A)    |  |  |  |  |
|                                                                                                    |                                            |  |  |  |  |
| Self-extinguishing plastic used in the production.                                                               |                                            |  |  |  |  |
| The Device shoulded not be cleaned with corrosive cleaning materials and Solvents (thinner, benzine, acid etc.). |                                            |  |  |  |  |

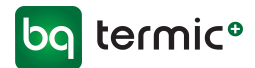

## DIMENSIONS

## Termic Plus/BSK OK-1 (Room Panel)

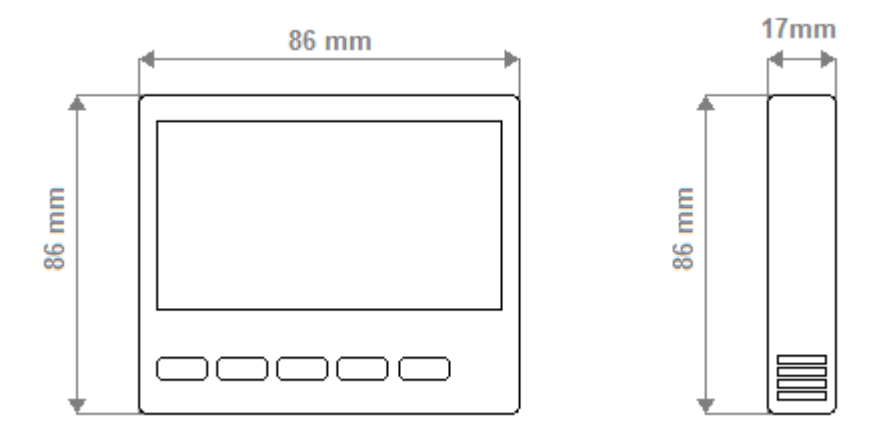

## M1002-M (Mainboard)

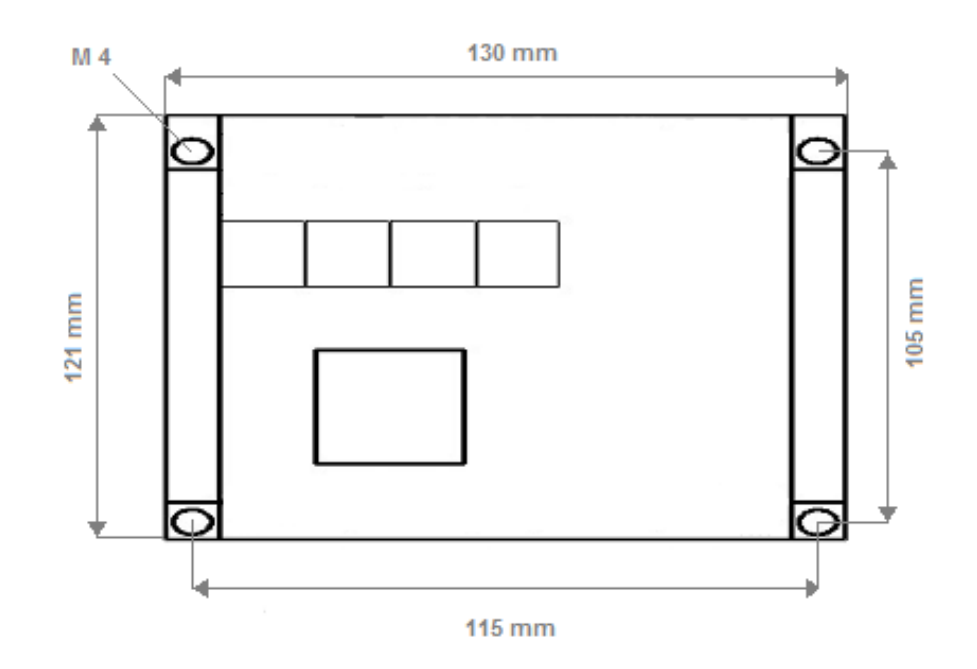

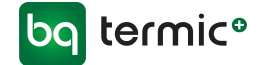

## Connections

M1002-M control devices are designed for HRV with mono stage fan or EC fan. The device should be used according to instructions. There is no power on the device when mounting. The device should be protected from vibration, humidity and pollution. Cross and shield cable should be use for signal and communication signals.

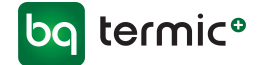

## **CONNECTION DIAGRAM**

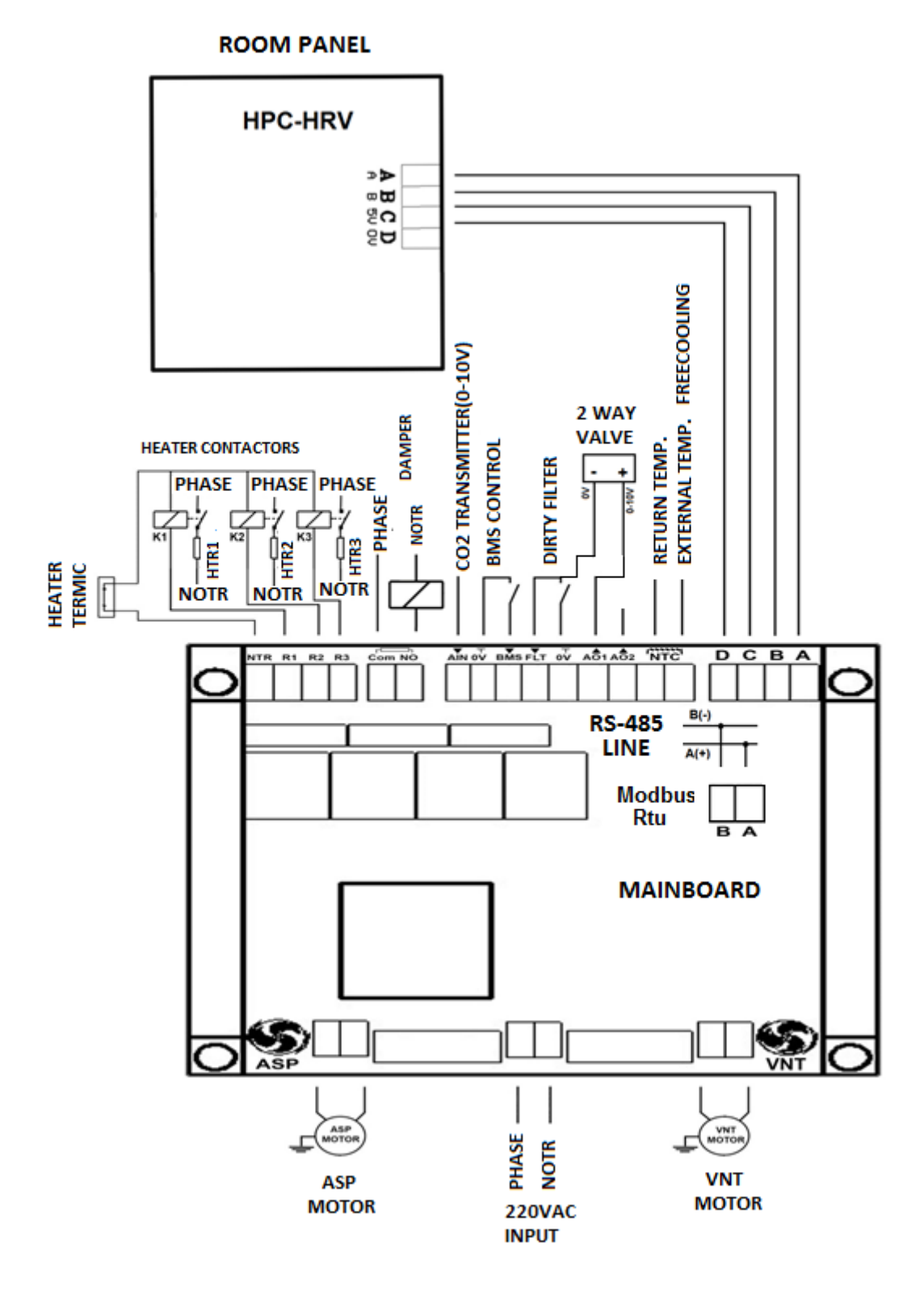

The control board should be mounted in the box sunlight and humidity.

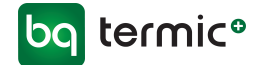

## **ROOM PANEL**

| On/Off Button:  | It operates <b>ON/OFF</b> functions of the device.                                    |  |  |  |
|-----------------|---------------------------------------------------------------------------------------|--|--|--|
| Mode/OK Button: | It changes device mode (AUTO/MAN).                                                    |  |  |  |
|                 | It changes aspirator, vantilator and heater stages when the device is on manual mode. |  |  |  |
|                 | It is used for Okay button when setup menu.                                           |  |  |  |
| Up Button:      | It increases set temperature in automated mode.                                       |  |  |  |
|                 | It increases Asp. Vnt or Heater stage in manual mode.                                 |  |  |  |
| Down Button:    | It decrease set temperature in automated mode.                                        |  |  |  |
|                 | It decrease Asp. Vnt or Heater stage in manual mode.                                  |  |  |  |
| SETUP Button:   | It opens setup menu.                                                                  |  |  |  |
|                 | Press <b>Setup</b> button 2 seconds to enter setup menu.                              |  |  |  |

**Keylock activation:** Press **SETUP** and **DOWN** buttons 3 second at he same time. "KEY LOCKED" is shown on the screen.

**Keylock deactivation:** Press **SETUP** and **DOWN** buttons 3 second at he same time. "KEY UNLOCKED" is shown on the screen.

## Weekly Program Settings: (Termic Plus/BSK OK-1)

Press **SETUP** button 2 second when the device ON mode.

Select Weekly Program item and press **MODE/OK** button.

Select day of week with **UP** and **DOWN** buttons. And use **UP** and **DOWN**, **Mode/OK** to change start and stop hours.

Continue with pressing **Mode/OK** button.

Not1: If start hour is greater than stop hour the device will be off during the selected day.

Not2: If start hour and stop are same the weekly program will does not work during the selected day.

Not3: The Timer On logo is shown when weekly program is set for during day.

Not4: The Timer Off logo is shown when weekly program if off for during day.

### Date & Time Settings: (Termic Plus/BSK OK-1)

Press **SETUP** button 2 second when the device ON mode.

Select Date and Time item and press MODE/OK button.

Setup date and time using **UP/DOWN** and **MODE/OK** buttons.

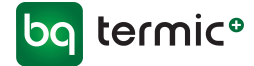

Continue with pressing **Mode/OK** button.

#### Language:

Press **SETUP** button 2 second when the device ON mode.

Select Language item and press MODE/OK button.

Select language using **UP/DOWN** buttons.

Continue with pressing **Mode/OK** button.

#### **Backlight Settings:**

Press **SETUP** button 2 second when the device ON mode.

Select **Display Light** item and press **MODE/OK** button.

Set backlight value using **UP/DOWN** buttons.

Continue with pressing **Mode/OK** button.

#### **Contrast Settings:**

Press **SETUP** button 2 seconds when the device ON mode.

Select **Display Const.** item and press **MODE/OK** button.

Setup backlight value using **UP/DOWN** buttons.

Continue with pressing **Mode/OK** button.

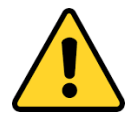

warning! Settings menu changes need to be made by technical person.

### SERVICE SETTINGS

#### **Temperature Sensor Position Settings:**

Press UP and DOWN buttons at the same time 3 seconds when the device OFF mode.

Select Control Temp. item and press MODE/OK button.

Select temperature sensor position as (Panel or Duct) with UP and DOWN button.

Continue with pressing Mode/OK button.

#### Fan and Heater On/Off Time Settings:

Press UP and DOWN buttons at the same time 3 seconds when the device OFF mode.

Select **Delay Time** item and press **MODE/OK** button.

Select Delay time (5-30sn) by using UP and DOWN buttons.

Continue with pressing **Mode/OK** button.

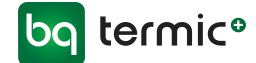

#### **ON/OFF** Damper Time Settings:

Press UP and DOWN buttons at the same time 3 seconds when the device OFF mode.

Select **Damper Settings** item and press **MODE/OK** button.

Select Freecooling Mode as Off.

Continue with pressing **Mode/OK** button.

Select Damper Time (0-150sn) by using **UP** and **DOWN** buttons.

Continue with pressing **Mode/OK** button.

#### **ByPass Damper (Freecooling)Time Settings:**

Press UP and DOWN buttons at the same time 3 seconds when the device OFF mode.

Select **Damper Settings** item and press **MODE/OK** button.

Select Freecooling Mode as **ON**.

Continue with pressing **Mode/OK** button.

Select Minimum Temperature limit (0-99C) by using UP and DOWN buttons.

Continue with pressing **Mode/OK** button.

Select Maximum Temperature limit (0-99C) by using UP and DOWN buttons.

Continue with pressing **Mode/OK** button.

#### Heater Stage Settings:

Press UP and DOWN buttons at the same time 3 seconds when the device OFF mode.

Select Heater Stage item and press MODE/OK button.

Select Heater Stage On Time (1-3) by using UP and DOWN buttons.

Continue with pressing **Mode/OK** button.

#### Analog Heater Output Settings:

Press UP and DOWN buttons at the same time 3 seconds when the device OFF mode.

Select Analog Heater item and press MODE/OK button.

Select analog heater stage voltage value by using UP and DOWN buttons.

Continue with pressing **Mode/OK** button.

#### Auto Mode Fan Stage Settings:

Press UP and DOWN buttons at the same time 3 seconds when the device OFF mode.

Select Auto Fan Mode item and press MODE/OK button.

Select auto fan mode by using UP and DOWN buttons.

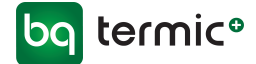

Continue with pressing **Mode/OK** button.

#### **Carbon dioxide Settings:**

Press UP and DOWN buttons at the same time 3 seconds when the device OFF mode.

Select **CO2 Mode** item and press **MODE/OK** button.

Select Carbon dioxide mode (On/Off) by using **UP** and **DOWN** buttons.

Continue with pressing **Mode/OK** button.

#### Minimum Set Temperature Settings:

Press UP and DOWN buttons at the same time 3 seconds when the device OFF mode.

Select "Set Min." item and press MODE/OK button.

Select Minimum temperate set limit by using UP and DOWN buttons.

Continue with pressing **Mode/OK** button.

#### Maximum Set Temperature Settings:

Press UP and DOWN buttons at the same time 3 seconds when the device OFF mode.

Select "Set Max." item and press MODE/OK button.

Select Maximum temperate set limit by using UP and DOWN buttons.

Continue with pressing **Mode/OK** button.

#### **Analog Output Selection Settings:**

Press UP and DOWN buttons at the same time 3 seconds when the device OFF mode.

Select "Analog Output" item and press MODE/OK button.

Select Analog Output type by using UP and DOWN buttons.

Continue with pressing Mode/OK button.

#### Fan Stage Settings:

Press UP and DOWN buttons at the same time 3 seconds when the device OFF mode.

Select "Fan Stage" item and press MODE/OK button.

Select Fan stage(1-6) by using UP and DOWN buttons.

Continue with pressing **Mode/OK** button.

#### Fan Level Settings:

Press UP and DOWN buttons at the same time 3 seconds when the device OFF mode.

Select "Fan Level" item and press MODE/OK button.

Select Fan voltage level of aspirator and vantilator by using UP and DOWN buttons.

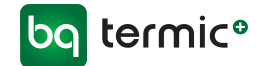

Continue with pressing **Mode/OK** button.

#### **Room Panel Communication Settings Ayarı:**

Press UP and DOWN buttons at the same time 3 seconds when the device OFF mode.

Select "Panel Settings" item and press MODE/OK button.

Select Modbus ID (1-255) by using UP and DOWN buttons.

Continue with pressing **Mode/OK** button.

Select **Modbus Baudrate** (1200Bps, 2400 Bps, 4800 Bps, 9600Bps, 19200Bps, 38400Bps) by using **UP** and **DOWN** buttons.

Continue with pressing **Mode/OK** button.

Note1: Communication Settings: Data Bits:8, None Parity Stop Bit 1

#### Modbus RTU Communication Settings:

Press UP and DOWN buttons at the same time 3 seconds when the device OFF mode.

Select "Modbus Settings" item and press MODE/OK button.

Select Modbus ID (1-255) by using UP and DOWN buttons.

Continue with pressing **Mode/OK** button.

Select **Modbus Baudrate** (1200Bps, 2400 Bps, 4800 Bps, 9600Bps, 19200Bps, 38400Bps) by using **UP** and **DOWN** buttons.

Continue with pressing Mode/OK button.

Note1: Communication Settings: Data Bits:8, None Parity Stop Bit 1

#### **Panel Factory Reset:**

Press UP and DOWN buttons at the same time 3 seconds when the device OFF mode.

Select "Factory Reset" item and press MODE/OK button.

Select ON Mode on the factory reset menu.

Continue with pressing **Mode/OK** button.

Room Panel will be return default parameters value.

#### **Room Panel Factory Settings:**

| Backlight:           | %50                        |
|----------------------|----------------------------|
| Contrast:            | %50                        |
| Panel Communication: | Modbus ID: 1               |
|                      | Modbus Baudarate: 9600 Bps |

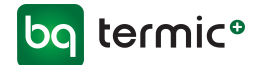

#### Mainboard Factory Reset:

Press the button on the mainboard and wait led lighting. Led will be start to blinking. When the Led finish the blinking wait two second and mainboard will return factory parameters.

| M1001-M MODBUS RTU REGISTER ADDRESS |                 |         |                                                                       |                 |                                                                                                    |                  |
|-------------------------------------|-----------------|---------|-----------------------------------------------------------------------|-----------------|----------------------------------------------------------------------------------------------------|------------------|
|                                     |                 |         |                                                                       |                 |                                                                                                    |                  |
| Data                                | Command<br>Type | Address | State<br>Information                                                  | Memory          | Explanation                                                                                                    | Factory<br>Reset |
| Device On/Off                       | W/R             | 0       | 0:Off1:On                                                             | Non<br>volatile |                                                                                                    | 0                |
| Device Mode                         | W/R             | 1       | 0: Manuel<br>Mode<br>1: Auto<br>Heater<br>Mode 2:<br>Auto Fan<br>Mode | Non<br>volatile |                                                                                                    | 0                |
| Operation Temperature               | W/R             | 2       | 0-99                                                                  |                 |                                                                                                    |                  |
| Set Temperature                     | W/R             | 3       | 0-99                                                                  | Non<br>volatile |                                                                                                    | 23               |
| Aspritor Set Value                  | W/R             | 4       | 0-3                                                                   | Non<br>volatile |                                                                                                    | 3                |
| Vantilator Set Value                | W/R             | 5       | 0-3                                                                   | Non<br>volatile |                                                                                                    | 3                |
| Heater Set Value                    | W/R             | 6       | 0-3                                                                   | Non<br>volatile |                                                                                                    | 3                |
| Damper Set Value                    | W/R             | 7       | 0-120                                                                 | Non<br>volatile |                                                                                                    | 0                |
| Timer On/Off Control                | W/R             | 8       | 0-1                                                                   |                 | It is used for remote<br>On/Off function. If there is<br>a modbus control, please<br>cancel the weekly<br>program from room panel. | 0                |
| Key Lock Control                    | W/R             | 9       | 0: Key<br>Unlocked<br>1: Key<br>Locked                                | Non<br>volatile |                                                                                                    | 0                |
| Room Panel Temperature Value        | R               | 10      | 0-99                                                                  | Non<br>volatile | Temperature value room panel.                                                                                                    |                  |

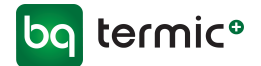

| Duct/External Temperature<br>Value | R   | 11 | 0-99                                                         | Non<br>volatile | External<br>Temperature(Freecooling<br>) |    |
|------------------------------------|-----|----|--------------------------------------------------------------|-----------------|------------------------------------------|----|
|                                    |     |    |                                                              |                 |                                          |    |
| Warning Value                      | R   | 12 | 0-99                                                         | Non<br>volatile | Warning Table                            |    |
| Error Value                        | R   | 13 | 0-99                                                         | Non<br>volatile | Error Table                              |    |
| COM2 Port Modbus ID                | W/R | 14 | 1-255                                                        | Non<br>volatile |                                          | 1  |
| COM2 Port Modbus Baudrate          | W/R | 15 | 0-4                                                          | Non<br>volatile |                                          | 3  |
| COM1 Port Modbus ID                | W/R | 16 | 1-255                                                        | Non<br>volatile |                                          | 1  |
| COM1 Port Modbus Baudrate          | W/R | 17 | 0-4                                                          | Non<br>volatile |                                          | 3  |
| Operation State                    | R   | 18 | 0-99                                                         |                 |                                          |    |
| Aspirator Instant Value            | R   | 19 | 0-3                                                          |                 |                                          |    |
| Vantilator Instat Value            | R   | 20 | 0-3                                                          |                 |                                          |    |
| Heater Instat Value                | R   | 21 | 0-3                                                          |                 |                                          |    |
| Damper Instat Value                | R   | 22 | 0-1                                                          |                 |                                          |    |
| Analog Output 1 Instat Value       | R   | 23 | 0-100                                                        |                 |                                          |    |
| Analog Output 2 Instat Value       | R   | 24 | 0-100                                                        |                 |                                          |    |
| Dirty Filter Input                 | R   | 25 | 0-1                                                          |                 |                                          |    |
| External Tempeture                 | R   | 26 | 0-99                                                         |                 |                                          |    |
| BMS Input                          | R   | 27 | 0-1                                                          |                 |                                          |    |
| Carbon dioxide Input Value         | R   | 28 | 0-100                                                        |                 |                                          |    |
| Minimum Set Temperature Limit      | R   | 29 | 0-99                                                         | Non<br>volatile |                                          | 15 |
| Maksimum Set Temperature<br>Limit  | R   | 30 | 0-99                                                         | Non<br>volatile |                                          | 35 |
| Analog Çıkış Tipi                  | R   | 31 | 0: Off<br>1:<br>An1:Heater<br>Valve 2:<br>An1:ASP<br>An2:VNT |                 |                                          | ,  |

| M1001-M MODBUS RTU WARNING TABLE |    |   |  |  |
|----------------------------------|----|---|--|--|
| Explanation Address Warning Code |    |   |  |  |
| BMS Control                      | 12 | 1 |  |  |

| M1001-M MODBUS RTU ERROR TABLE |    |   |  |  |
|--------------------------------|----|---|--|--|
| Explanation Address Error Code |    |   |  |  |
| Dirty Filter                   | 13 | 3 |  |  |